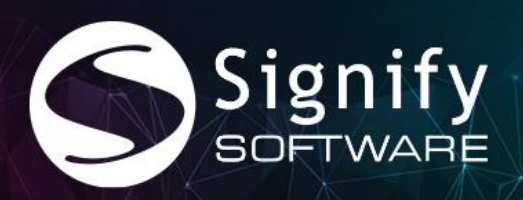

Training Scheduling

# Configuring SignifyHR for Teams Integration

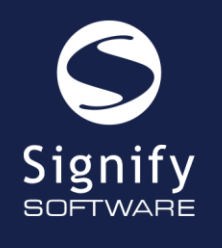

West End Office Park, Block C, 1st Floor, 54 Hall Street, Die Hoewes, Centurion, South Africa

# CONTENTS

| USERS                                            | 3   |
|--------------------------------------------------|-----|
| CONFIGURATION FOR MICROSOFT TEAMS                | 4   |
| USING MICROSOFT TEAMS AS A ONLINE EVENT PLATFORM | .10 |

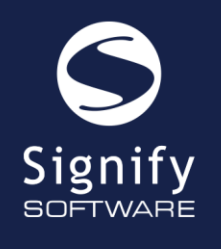

West End Office Park, Block C, 1st Floor, 54 Hall Street, Die Hoewes, Centurion, South Africa

## USERS

The Signify Technical support team completes the configuration for Microsoft Teams on Signify after the client provides the information required in the section **Information needed by Signify to configure Teams Integration**.

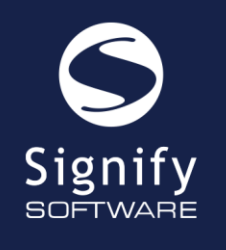

West End Office Park, Block C, 1st Floor, 54 Hall Street, Die Hoewes, Centurion, South Africa

### CONFIGURATION FOR MICROSOFT TEAMS

Path to screen: System Administration | Tools | Configuration | Framework

#### **Microsoft Teams Settings**

• In the description search, type in <u>Teams</u> and click on the search button.

| CONFIGURATION MODULE SETTING DETAIL                         |            |                     |                            |               |  |
|-------------------------------------------------------------|------------|---------------------|----------------------------|---------------|--|
| Description Teams Section All Sections V Module All Modules | ✓ Q Search | C Clear             |                            |               |  |
| Update Settings Clear Application Cache                     |            |                     |                            |               |  |
| Selected setting and direct children                        |            |                     |                            |               |  |
| Description                                                 |            | Module              |                            | Setting Value |  |
| MS Teams Active                                             |            | Training Scheduling |                            |               |  |
| Teams Api Key                                               |            | Training Scheduling | GzX7Q~LJqt2yowdY5Rgm3H     |               |  |
| Teams Id to create virtual meeting                          |            | Training Scheduling | e3f89385-4106-4797-bb6d-d7 |               |  |
| ()                                                          |            |                     |                            |               |  |
| Update Settings Clear Application Cache                     | 2          |                     |                            |               |  |

- MS Teams Active setting should be checked (on).
- Teams API Key This value is client specific and is the client secret of a secret linked to an App Registration created on Azure.
- Teams Id to create virtual meeting a client specific value. The user/identity's id on whom the meetings in the system will be booked on.

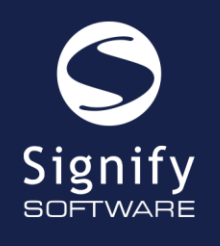

West End Office Park, Block C, 1st Floor, 54 Hall Street, Die Hoewes, Centurion, South Africa

### Information needed by Signify to configure Teams Integration

| Informatio   | What is      | Where do you get this?                                                                                                    |  |  |  |  |  |
|--------------|--------------|----------------------------------------------------------------------------------------------------|--|--|--|--|--|
| n            | this?        |                                                                                                    |  |  |  |  |  |
| 1. Tenant    | This is the  | <ul> <li>Login to the Azure Portal <u>https://portal.azure.com/</u></li> </ul>                                                                                                    |  |  |  |  |  |
| Id           | tenant id    | Go to Azure Active Directory                                                                                                    |  |  |  |  |  |
|              | of the       | Copy the Tenant ID                                                                                                    |  |  |  |  |  |
|              | client's     | Signify Software   Overview                                                                                                    |  |  |  |  |  |
|              | tenant on    | Azure Active Directory                                                                                                    |  |  |  |  |  |
|              | Azure        |                                                                                                    |  |  |  |  |  |
|              |              | Preview features     Microsoft Entra has a simpler, integrated experience for managing a                                                                                                    |  |  |  |  |  |
|              |              | X Diagnose and solve problems                                                                                                    |  |  |  |  |  |
|              |              | Manage Monitoring Properties Recommendations 1                                                                                                    |  |  |  |  |  |
|              |              | Search your tenant                                                                                                    |  |  |  |  |  |
|              |              | Groups     Basic information                                                                                                    |  |  |  |  |  |
|              |              | External Identities                                                                                                    |  |  |  |  |  |
|              |              | Roles and administrators           Name         Signify Software                                                                                                    |  |  |  |  |  |
|              |              | Administrative units Tenant ID a94ed6b1-9207-4541-971d-b295c3436fe4                                                                                                    |  |  |  |  |  |
| 2. Client Id | This is the  | <ul> <li>Login to the Azure Portal <u>https://portal.azure.com/</u></li> </ul>                                                                                                    |  |  |  |  |  |
|              | client id of | Go to App Registrations                                                                                                    |  |  |  |  |  |
|              | the App      | <ul> <li>Click on + New Registration</li> </ul>                                                                                                    |  |  |  |  |  |
|              | Registratio  | App registrations 🖈                                                                                                    |  |  |  |  |  |
|              | n created    | + New registration 🕀 Endpoints                                                                                                    |  |  |  |  |  |
|              | for Teams    | <ul> <li>Type the name Signify Teams Integration, select the and click on</li> </ul>                                                                                                    |  |  |  |  |  |
|              | Integration  | Register                                                                                                    |  |  |  |  |  |
|              | on Azure     | Register an application                                                                                                    |  |  |  |  |  |
|              |              |                                                                                                    |  |  |  |  |  |
|              |              | * Name                                                                                                    |  |  |  |  |  |
|              |              | Signify Teams Integration                                                                                                    |  |  |  |  |  |
|              |              |                                                                                                    |  |  |  |  |  |
|              |              | Supported account types                                                                                                    |  |  |  |  |  |
|              |              | Who can use this application or access this API?           Accounts in this organizational directory only (Signify Software only - Single tenant)         Image: Software only - Single tenant)         Image: Software only - Single tenant) |  |  |  |  |  |
|              |              | After creating the registration the client id can be found in the                                                                                                    |  |  |  |  |  |
|              |              | Overview section                                                                                                    |  |  |  |  |  |
|              |              |                                                                                                    |  |  |  |  |  |
|              |              | Signify leams integration 🖉                                                                                                    |  |  |  |  |  |
|              |              | ✓ Search « Î Delete ⊕ Endpoints  Preview features                                                                                                    |  |  |  |  |  |
|              |              | Overview     Fesentials                                                                                                    |  |  |  |  |  |
|              |              | Quickstart     Display name : Signify Teams Integration                                                                                                    |  |  |  |  |  |
|              |              | Integration assistant         Application (client) ID         2851aa43-493c-4d35-8b13-f599dbc850a6                                                                                                    |  |  |  |  |  |

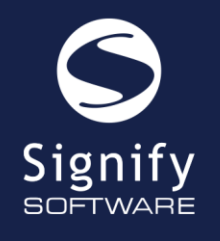

West End Office Park, Block C, 1st Floor, 54 Hall Street, Die Hoewes, Centurion, South Africa

| 3. Client | This is the                                                                                              | <ul> <li>Login to the Azure Portal <u>https://portal.azure.com/</u></li> </ul>                                                                                                    |  |  |  |  |  |  |
|-----------|----------------------------------------------------------------------------------------------------|----------------------------------------------------------------------------------------------------|--|--|--|--|--|--|
| Secret    | secret                                                                                                   | Go to App Registrations                                                                                                    |  |  |  |  |  |  |
|           | value of a                                                                                               | Select Signify Teams Integration                                                                                                    |  |  |  |  |  |  |
|           | secret                                                                                                   | • Select Certificates & secrets, select Client secrets and click on +                                                                                                    |  |  |  |  |  |  |
|           | linked to                                                                                                | New client secret                                                                                                    |  |  |  |  |  |  |
|           | the App                                                                                                  | Certificates (0) Client secrets (1) Federated credentials (0)                                                                                                    |  |  |  |  |  |  |
|           | Registratio                                                                                              | Certificates & secrets     A secret string that the application uses to prove its identity when requesting                                                                                                    |  |  |  |  |  |  |
|           | n created                                                                                                | Token configuration                                                                                                    |  |  |  |  |  |  |
|           | previously                                                                                               | API permissions     How client secret                                                                                                    |  |  |  |  |  |  |
|           |                                                                                                    | <ul> <li>Type the name of the secret Signify Teams Integration Secret,</li> </ul>                                                                                                    |  |  |  |  |  |  |
|           |                                                                                                    | select Expires as <b>Recommended: 180 days (6 months)</b> and click                                                                                                    |  |  |  |  |  |  |
|           | Add.                                                                                                    |                                                                                                    |  |  |  |  |  |  |
|           |                                                                                                    | Add a client secret ×                                                                                                    |  |  |  |  |  |  |
|           |                                                                                                    | Description Signify Teams Integration Secret                                                                                                    |  |  |  |  |  |  |
|           |                                                                                                    |                                                                                                    |  |  |  |  |  |  |
|           |                                                                                                    | Expires                                                                                                    |  |  |  |  |  |  |
|           |                                                                                                    | • Very important. copy the secret value, this is the client secret                                                                                                    |  |  |  |  |  |  |
|           |                                                                                                    | Description Expires Value O Secret ID                                                                                                    |  |  |  |  |  |  |
|           |                                                                                                    | Signify Teams Integration Secret 8/29/2023 2yuMWz 🗅 38568c4a-38f1-4a66-950c-e0bbd09f53de 🗈 💼                                                                                                    |  |  |  |  |  |  |
|           |                                                                                                    | Click on + New Registration                                                                                                    |  |  |  |  |  |  |
| 4. User   | This is the                                                                                              | Login to the Azure Portal <u>https://portal.azure.com/</u>                                                                                                    |  |  |  |  |  |  |
| Obiect Id | Object ID                                                                                                | a Coto Azuro Activo Directory                                                                                                    |  |  |  |  |  |  |
| )         | Object ID                                                                                                | • Go to Azure Active Directory                                                                                                    |  |  |  |  |  |  |
|           | on Azure                                                                                                 | Go to Azure Active Directory     Select Users                                                                                                    |  |  |  |  |  |  |
| <b>j</b>  | on Azure<br>for the                                                                                      | <ul> <li>Go to Azure Active Directory</li> <li>Select Users</li> <li>Create a new user or select an existing user e.g. Signify Teams</li> </ul>                                                                                                    |  |  |  |  |  |  |
|           | on Azure<br>for the<br>user on                                                                           | <ul> <li>Go to Azure Active Directory</li> <li>Select Users</li> <li>Create a new user or select an existing user e.g. Signify Teams<br/>User.</li> </ul>                                                                                                    |  |  |  |  |  |  |
|           | on Azure<br>for the<br>user on<br>who's                                                                  | <ul> <li>Go to Azure Active Directory</li> <li>Select Users</li> <li>Create a new user or select an existing user e.g. Signify Teams<br/>User.</li> <li>Important: Make sure MFA is turned off for this user</li> </ul>                                                                                                    |  |  |  |  |  |  |
|           | on Azure<br>for the<br>user on<br>who's<br>behalf                                                        | <ul> <li>Go to Azure Active Directory</li> <li>Select Users</li> <li>Create a new user or select an existing user e.g. Signify Teams<br/>User.</li> <li>Important: Make sure MFA is turned off for this user</li> <li>Select the user and copy the Object ID</li> </ul>                                                                                                    |  |  |  |  |  |  |
|           | on Azure<br>for the<br>user on<br>who's<br>behalf<br>meetings                                            | <ul> <li>Go to Azure Active Directory</li> <li>Select Users</li> <li>Create a new user or select an existing user e.g. Signify Teams<br/>User.</li> <li>Important: Make sure MFA is turned off for this user</li> <li>Select the user and copy the Object ID</li> <li>Home &gt; Signify Software [Users &gt; Users &gt;</li> <li>Signify Master Test Account</li></ul>                                                                                                    |  |  |  |  |  |  |
|           | on Azure<br>for the<br>user on<br>who's<br>behalf<br>meetings<br>will be                                 | <ul> <li>Go to Azure Active Directory</li> <li>Select Users</li> <li>Create a new user or select an existing user e.g. Signify Teams<br/>User.</li> <li>Important: Make sure MFA is turned off for this user</li> <li>Select the user and copy the Object ID</li> <li>Home &gt; Signify Software [Users &gt; Users &gt;</li> <li>Signify Master Test Account</li> </ul>                                                                                                    |  |  |  |  |  |  |
|           | on Azure<br>for the<br>user on<br>who's<br>behalf<br>meetings<br>will be<br>scheduled                    | <ul> <li>Go to Azure Active Directory</li> <li>Select Users</li> <li>Create a new user or select an existing user e.g. Signify Teams<br/>User.</li> <li>Important: Make sure MFA is turned off for this user</li> <li>Select the user and copy the Object ID</li> <li>Home &gt; Signify Master Test Account</li> <li>Signify Master Test Account</li> <li>Search C Edit properties Delete C Refersh Q Reset passworc</li> </ul>                                                                                                    |  |  |  |  |  |  |
|           | on Azure<br>for the<br>user on<br>who's<br>behalf<br>meetings<br>will be<br>scheduled<br>in              | <ul> <li>Go to Azure Active Directory</li> <li>Select Users</li> <li>Create a new user or select an existing user e.g. Signify Teams<br/>User.</li> <li>Important: Make sure MFA is turned off for this user</li> <li>Select the user and copy the Object ID</li> <li>Home &gt; Signify Master Test Account<br/>User</li> <li>Search</li> <li>Edit properties</li> <li>Delete C Refresh</li> <li>Reset passworc</li> <li>Overview Monitoring Properties</li> </ul>                                                                                                    |  |  |  |  |  |  |
|           | on Azure<br>for the<br>user on<br>who's<br>behalf<br>meetings<br>will be<br>scheduled<br>in<br>SignifyHR | <ul> <li>Go to Azure Active Directory</li> <li>Select Users</li> <li>Create a new user or select an existing user e.g. Signify Teams User.<br/>Important: Make sure MFA is turned off for this user</li> <li>Select the user and copy the Object ID</li> <li>Home &gt; Signify Master Test Account<br/>User</li> <li>Signify Master Test Account<br/>User</li> <li>Search Vertice Monitoring Properties</li> <li>Signific Basic info</li> </ul>                                                                                                    |  |  |  |  |  |  |
|           | on Azure<br>for the<br>user on<br>who's<br>behalf<br>meetings<br>will be<br>scheduled<br>in<br>SignifyHR | <ul> <li>Go to Azure Active Directory</li> <li>Select Users</li> <li>Create a new user or select an existing user e.g. Signify Teams User.<br/>Important: Make sure MFA is turned off for this user</li> <li>Select the user and copy the Object ID</li> <li>Home &gt; Signify Master Test Account<br/>User</li> <li>Signify Master Test Account<br/>User</li> <li>Signify Master Test Account<br/>Deter Oreview Monitoring Properties</li> <li>Signify Master Test Account Signify Master Test Account</li> </ul>                                                                                                    |  |  |  |  |  |  |
|           | on Azure<br>for the<br>user on<br>who's<br>behalf<br>meetings<br>will be<br>scheduled<br>in<br>SignifyHR | <ul> <li>Go to Azure Active Directory</li> <li>Select Users</li> <li>Create a new user or select an existing user e.g. Signify Teams User.<br/>Important: Make sure MFA is turned off for this user</li> <li>Select the user and copy the Object ID</li> <li>Hone &gt; Signify Master Test Account<br/>User</li> <li>Search </li> <li>Edit properties Detec O Refresh </li> <li>Reset passworc</li> <li>Overview Monitoring Properties</li> <li>Audit logs</li> <li>Signify Master Test Account </li> <li>Signify Master Test Account </li> <li>Signify Master Test Account </li> <li>Signify Master Test Account </li> <li>Signify Master Test Account </li> <li>Manage </li> <li>Assigned roles </li> </ul>                                               |  |  |  |  |  |  |
|           | on Azure<br>for the<br>user on<br>who's<br>behalf<br>meetings<br>will be<br>scheduled<br>in<br>SignifyHR | <ul> <li>Go to Azure Active Directory</li> <li>Select Users</li> <li>Create a new user or select an existing user e.g. Signify Teams User.<br/>Important: Make sure MFA is turned off for this user</li> <li>Select the user and copy the Object ID</li> <li>Home &gt; Signify Master Test Account<br/>User</li> <li>Search ( Cerview Monitoring Properties Basic info Basic info Basic info Signify Master Test Account Member</li> <li>Signify Master Test Account Monitoring Properties Basic info Signify Master Test Account Member</li> <li>Signify Master Test Account Monitoring Properties Basic info Master Test Account Member</li> </ul>                                                                                                    |  |  |  |  |  |  |
|           | on Azure<br>for the<br>user on<br>who's<br>behalf<br>meetings<br>will be<br>scheduled<br>in<br>SignifyHR | <ul> <li>Go to Azure Active Directory</li> <li>Select Users</li> <li>Create a new user or select an existing user e.g. Signify Teams User.<br/>Important: Make sure MFA is turned off for this user</li> <li>Select the user and copy the Object ID</li> <li>Hone &gt; Signify Master Test Account<br/>User</li> <li>Signify Master Test Account<br/>User</li> <li>Search &lt;  C Edit properties Delete C Refesh &lt;  Reset passworc</li> <li>Overview Monitoring Properties</li> <li>Signify Master Test Account materiest@signify.co.za</li> <li>Addinistrative units</li> <li>Assigned roles</li> <li>Administrative units</li> <li>Groups User principal name matertest@signify.co.za</li> <li>Object ID Ubstd1-cfe3-4bfb-8053-1bd2574544c</li> </ul> |  |  |  |  |  |  |

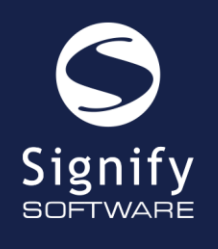

West End Office Park, Block C, 1st Floor, 54 Hall Street, Die Hoewes, Centurion, South Africa

#### **API Permissions**

The following API permissions need to be granted (together with Admin consent on the **Signify Teams Integration** App Registration.

- Login to the Azure Portal <u>https://portal.azure.com/</u>
- Go to App Registrations
- Select Signify Teams Integration
- Select API Permissions
- Click + Add a permission
- Select the following
  - o Microsoft Graph

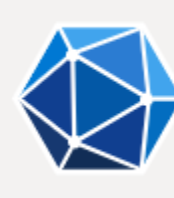

### Microsoft Graph

Take advantage of the tr Access Azure AD, Excel, I single endpoint.

• Application permissions

#### Application permissions

Your application runs as a b signed-in user.

- o Application.Read.All
- o OnlineMeetings.Read.All
- o OnlineMeetings.ReadWrite.All
- o User.Read.All
- Remember to Grant admin consent for these 4 permission after adding them

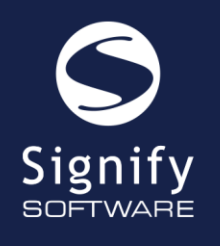

West End Office Park, Block C, 1st Floor, 54 Hall Street, Die Hoewes, Centurion, South Africa

#### Application access policy

Microsoft requires an application access policy to access online meetings on behalf of a user. In short, the **Signify Teams User** on whose behalf meetings are going to be added needs to grant permission to the **Signify Teams Integration** App Registration created.

https://learn.microsoft.com/en-us/graph/cloud-communication-online-meeting-application-access-policy

Execute the following as an admin user in powershell:

- Install the Teams module
   Install-Module MicrosoftTeams
- Import the module after installation and connect (enter the Signify Teams User credentials here) Import-Module MicrosoftTeams \$userCredential = Get-Credential Connect-MicrosoftTeams -Credential \$userCredential
- Create a new application access policy and link it to the client id of the Signify Teams Integration App Registration
   New-CsApplicationAccessPolicy -Identity Signify-Teams-Integration Policy -Applds "{client id of the App Registration goes here" -Description "Teams Integration Policy" See Information needed by Signify to configure Teams Integration (2. Client id) Grant access to Signify-Teams-Integration-Policy for Signify Teams User Grant-CsApplicationAccessPolicy -PolicyName Signify-Teams-Integration-Policy -Identity "{Object ID of Signify Teams User goes here}"

See Information needed by Signify to configure Teams Integration (4. User Object id)

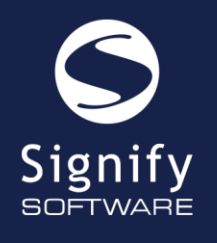

West End Office Park, Block C, 1st Floor, 54 Hall Street, Die Hoewes, Centurion, South Africa

### <sub>ə</sub> Signify Teams Integration | API permissions 👒 …

|                                   | ◯ Refresh   🖗 Got feedback?                                                                                                    |                                                               |                                                                  |              |                                                          |  |  |  |
|-----------------------------------|----------------------------------------------------------------------------------------------------|---------------------------------------------------------------|------------------------------------------------------------------|--------------|----------------------------------------------------------|--|--|--|
| Sverview                          | A You are editing permission(s) to your application, users will have to consent even if they've already done so previously.                                                                                                    |                                                               |                                                                  |              |                                                          |  |  |  |
| 🐸 Quickstart                      |                                                                                                    |                                                               |                                                                  |              |                                                          |  |  |  |
| 🚀 Integration assistant           |                                                                                                    |                                                               |                                                                  |              |                                                          |  |  |  |
| Manage                            | The "Admin consent required" of will be used. <u>Learn more</u>                                                                                                    | column shows th                                               | e default value for an organization. However, user consent can b | e customizeo | l per permission, user, or app. This column may not refl |  |  |  |
| Branding & properties             |                                                                                                    |                                                               |                                                                  |              |                                                          |  |  |  |
| Authentication                    | Configured permissions                                                                                                    |                                                               |                                                                  |              |                                                          |  |  |  |
| 📍 Certificates & secrets          | Applications are authorized to call APIs when they are granted permissions by users/admins as part of the consent process. The list of configured permissions should include<br>all the permissions the application peeds learn more about permissions and concept |                                                               |                                                                  |              |                                                          |  |  |  |
| Token configuration               |                                                                                                    |                                                               |                                                                  |              |                                                          |  |  |  |
| → API permissions                 | + Add a permission 🗸 Grant                                                                                                    | + Add a permission 🧹 Grant admin consent for Signify Software |                                                                  |              |                                                          |  |  |  |
| <ul> <li>Expose an API</li> </ul> | API / Permissions name                                                                                                    | Туре                                                          | Description                                                      | Admin        | consent requ Status                                      |  |  |  |
| App roles                         | ∽ Microsoft Graph (4)                                                                                                    |                                                               |                                                                  |              |                                                          |  |  |  |
| A Owners                          | Application.Read.All                                                                                                    | Application                                                   | Read all applications                                            | Yes          | Granted for Signify Soft •••                             |  |  |  |
| Roles and administrators          | Online Meetings. Read. All                                                                                                    | Application                                                   | Read online meeting details                                      | Yes          | Granted for Signify Soft ***                             |  |  |  |
| 10 Manifest                       | Online Meetings. Read Write. All                                                                                                    | Application                                                   | Read and create online meetings                                  | Yes          | Granted for Signify Soft ***                             |  |  |  |
| Support + Troubleshooting         | User.Read.All                                                                                                    | Application                                                   | Read all users' full profiles                                    | Yes          | Granted for Signify Soft •••                             |  |  |  |

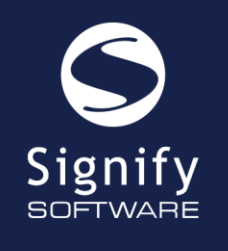

West End Office Park, Block C, 1st Floor, 54 Hall Street, Die Hoewes, Centurion, South Africa

# USING MICROSOFT TEAMS AS A ONLINE EVENT PLATFORM

Path to screen: Main Menu | LMS Portal | Book a Course | View available Training Courses

Please note: This path above is for an Event Manager role

| Training Details                                                                      |                                                                                                    |          |            |              |                          |  |  |
|---------------------------------------------------------------------------------------|----------------------------------------------------------------------------------------------------|----------|------------|--------------|--------------------------|--|--|
| Training Intervention *                                                               | Customer Handling Skills                                                                              |          |            | <b>₽ 0</b>   |                          |  |  |
| Start Date                                                                            | 2022/10/11                                                                                            | End Date | 2022/10/11 | <b>#</b>     | Include non working days |  |  |
| Start Time                                                                            | 00:80                                                                                                 | End Time | 16:30      |              |                          |  |  |
| Provider                                                                              | CTI Education Group                                                                                   |          |            | \$ <u>\$</u> |                          |  |  |
| Venue/Room 0                                                                          |                                                                                                    |          |            | \$ <u>\$</u> | Virtual Event            |  |  |
| Virtual Platform                                                                      | Microsoft Teams                                                                                       |          |            | ~            |                          |  |  |
| Coordinator                                                                           | Zoom                                                                                                  | 2        |            |              |                          |  |  |
|                                                                                       | Send event notifications from coordinator email address.                                              |          |            |              |                          |  |  |
| Campus                                                                                |                                                                                                    |          |            | P P          |                          |  |  |
| Facilitator                                                                           |                                                                                                    |          |            | ê <u>ê</u>   |                          |  |  |
| Attendance Requirements                                                               |                                                                                                    |          |            |              |                          |  |  |
| Attendance                                                                            | 0                                                                                                    |          |            |              |                          |  |  |
| Attendees allowed                                                                     | Attendees allowed Min 0 Max 0 Wait List 0 Include online bookings as part of the maximum attendees () |          |            |              |                          |  |  |
| Attendee Booking and Cancellation limits                                              |                                                                                                    |          |            |              |                          |  |  |
| Attendee bookings will be accepted up to 0 day(s) before the start of the event.      |                                                                                                    |          |            |              |                          |  |  |
| Attendee cancellations will be accepted up to 0 day(s) before the start of the event. |                                                                                                    |          |            |              |                          |  |  |

- When creating a new event, select the Virtual Event checkbox
- Select the Microsoft Teams Virtual Platform
- Click on Save
- In the background, a new online meeting is created in Microsoft Teams